## CHRS Guide: Enter TAE Appointment Data – New Lecturer

1. Navigate to CSU TAE Appointment Data Entry.

Menu > CSU Temp Academic Employment > CSU TAE Appointment Data Entry.

2. Use search criteria, EE Group 01, to view the faculty in your respective area. If you have multiple programs, you can use Dept ID to view faculty by programs.

| Search Criteria                                    |                |          |          |         |            |                         |        |
|----------------------------------------------------|----------------|----------|----------|---------|------------|-------------------------|--------|
| Business Unit: CICMP Q<br>Channel Islands Business | EE Group: 01 Q | Empl ID: | Dept ID: | Term: Q | Job Code:Q | Lookback Dt: 03/25/2022 | Search |
| Unit                                               |                |          |          |         |            |                         |        |

3. If the employee is not in the search results, or is new to your department, add an employee by using Add New Person button.

| Jata Entry (Lecturer Group)                                                                |             |                                                                                                    |           |
|--------------------------------------------------------------------------------------------|-------------|----------------------------------------------------------------------------------------------------|-----------|
|                                                                                            |             | Personalize   Find   View All   📮   🌉 🛛 First 🚯 1 of 1                                                                                                    | 🜔 Last    |
| Appt Data Addi Data Appt Log 📼                                                             |             |                                                                                                    |           |
| *Empl ID Empl<br>Rod Eff Name Empl<br>Stat Position Nbr Job Code *Grade *Base Rate Dept ID | Description | Term Session <sup>1</sup> Appt <u>Other Action</u> Adjust EffDt End Date <sup>1</sup> Multi Term <u>Date</u> <u>1</u> WTU <u>1</u> FTE <u>1</u> Entitlement <u>Actual</u> Term Rate <u>Unconditional</u> <u>REH</u> Ready | <u>v?</u> |
|                                                                                            |             |                                                                                                    | +         |
| Save for later Add new Person Save & Submit                                                | Select All  | Deselect All                                                                                                    |           |

4. Once a new row populates, continue with appointment data entry.

| Data Entry (Lecturer Group)    |                                                   |                             |                   |             |                       |        |              |                    |      |          |                             |             |     |                      |                           |                  |                      |               |             |     |
|--------------------------------|---------------------------------------------------|-----------------------------|-------------------|-------------|-----------------------|--------|--------------|--------------------|------|----------|-----------------------------|-------------|-----|----------------------|---------------------------|------------------|----------------------|---------------|-------------|-----|
|                                |                                                   |                             |                   |             |                       |        |              |                    |      |          |                             |             |     | ļ                    | Personalize   Fl          | ind   View All   | 🖉   📕 🛛 Fin          | al 🚺 1-1      | s of 16 🚺 j | asi |
| Appt Data Addi Data Appt Log 📖 |                                                   |                             |                   |             |                       |        |              |                    |      |          |                             |             |     |                      |                           |                  |                      |               |             |     |
| Empl ID Empl Eff Nam           | e <u>Empi Stat</u> <u>Business</u><br><u>Unit</u> | Position Nbr Job Code Grade | Base Rate Dept ID | Description | <u>Term</u> <u>Se</u> | ession | Appt Other A | tion <u>Adjust</u> | Empt | End Date | • <u>Multi Term</u><br>Date | <u>{wtu</u> | FTE | * <u>Entitiement</u> | <u>Actual</u><br>CompRate | <u>Term Rate</u> | <u>Unconditional</u> | REH<br>Annult | Ready?      |     |
| NEW O 0                        | . CICMP Q                                         |                             |                   |             | Q                     | Q      | ٩ 🗆          | v v                | Ø    | 9        | 3                           | ٩           | ٩   |                      |                           |                  |                      |               | 0           | ٠   |

5. Select Ready when the entire row is completed and ready for processing.

| Data Entry (Lecturer Group)        |                                                         |                       |                                |                                    |                                  |                                                                   |
|------------------------------------|---------------------------------------------------------|-----------------------|--------------------------------|------------------------------------|----------------------------------|-------------------------------------------------------------------|
|                                    |                                                         |                       |                                |                                    |                                  | Personalize   Find   View Ali   🎮   🔣 — First 🚯 1-16 of 16 🚯 Last |
| Appt Data Addi Data Appt Log (     |                                                         |                       |                                |                                    |                                  |                                                                   |
| *Empl ID Empl Eff<br>Red Seq Name  | Empl Stat Business Position Nbr Job Code Grade Base Rat | Dept ID Description 1 | Term Session Appt Other Action | Adjust ErrDt End Date Multi Te     | m <u>WTU</u> <u>FTE</u> Entition | nent Actual CompRate Unconditional REH Annult Ready?              |
| 1 100042498 Q 2 0 Claire Beauchamp | Active CICMP 10012734 Q 2358 2 Q 4,530.0000             | 0 303750 Math 224     | 2242 Q 1 Q 006 Q 🗸             | ✔ 01/18/2024 05/24/2024 05/24/2024 | 3.00000000Q 0.200000Q            | 906.000000 5,436.000 🗆 🗆 🕑 🖲                                      |

6. Click Save & Submit for approval.

| Save | & | Su | bmi | t |
|------|---|----|-----|---|
|      | _ | _  |     | - |